# tviet

O)

티블렛 본체

※개봉 후 설치

# 간편 설명서

※ 페이스북과 인스타그램에서 티블렛 또는 tvlet 으로 검색하시면

┃ 구성품 | 제품 또는 구성품에 파손이나 이상이 있을 경우, 비엘티에 문의하시기 바랍니다.

스탠드

11

스탠드

고정나사(2개)

AC어댑터

&전원코드

제품 사용법과 이벤트 등의 다양한 정보를 얻을 수 있습니다.

(구성품 이미지는 실제의 구성품과 상이할 수 있습니다.)

| ↑ 경고 안전을 위하여 아래의 주의사항을 지켜주십시오. |
|--------------------------------|
|--------------------------------|

- · AC 어댑터나 AC 전원 코드가 손상되지 않도록 합니다.
- · 전용 AC 어댑터와 AC 전원 코드 외에는 사용하지 마십시오.
- · 젖은 손으로 AC 전원 코드의 플러그를 만지지 마십시오.
- ·제품을 분해 개조하지 마십시오.
- ·제품 내부에 물이나 이물질이 들어가지 않도록 하십시오.
- · 습기와 먼지가 많은 장소, 그을음과 수증기가 닿는 장소에는 두지 마십시오.
- · 유아의 손이 닿지 않는 곳에 설치하십시오.

# 제품사양

| 제품명       | TVLET                                  |
|-----------|----------------------------------------|
| 크기        | ① 본체 : 448(H) x 841(L) x 33(D) mm      |
|           | ② 스탠드 포함 : 448(H) x 841(L) x 133(D) mm |
| 중량        | 9.3 kg (스탠드 포함)                        |
| 운영체제      | Android 7.0                            |
| CPU정보     | MT8173                                 |
| 메모리       | 2GB DDR3 / 16GB eMMC                   |
| 허용온도      | 0 ~ 45℃                                |
| Wi-Fi     | 802.11 b/g/n : 2412 ~ 2472MHz          |
|           | 802.11 a/n/ac : 5180 ~ 5240MHz         |
|           | 802.11 a/n/ac : 5260 ~ 5320MHz         |
|           | 802.11 a/n/ac : 5500 ~ 5700MHz         |
|           | 802.11 a/n/ac : 5745 ~ 5825MHz         |
| Bluetooth | Bluetooth 4.1 : 2402 ~ 2480MHz         |
| 사용전원      | AC: 100~240V   DC: 19V - 3.16A         |
| 배터리 용량    | 63.6Wh   14.8V (TYP)                   |

구글 플레이스토어나 앱스토어에서 '티블렛' 이나 'tvlet'을 검색하여 스마트폰에 다운로드 하십시오.

## ① 티블렛과 스탠드를 스탠드 고정나사로 결합시키십시오. ② AC어댑터&전원코드를 티블렛 뒷면의 전원 단자에 연결하십시오.

# ┃ 기능 명칭(티블렛 후면)

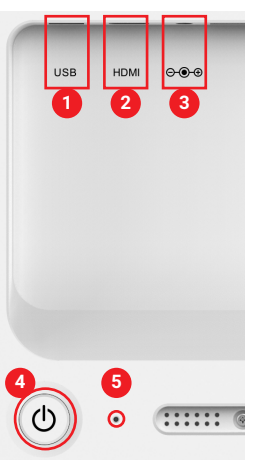

USB 포트

② HDMI 포트(노트북, 게임기 등 외부기기 연결)

2C

③ 전원 단자

④ 본체 전원 버튼

시동 : 전원 버튼을 3초 동안 누르면 몇 초 후에 화면이 나타납니다. 종료 : 전원 버튼을 3초동안 누르고 나서, 화면의 '종료' 팝업을 클릭합니다. 강제 종료 : 티블렛의 동작이 멈추거나 신호가 없을 때 전원 버튼을 10초 동안 누릅니다.

⑤ 리셋 버튼

# ┃ 리모컨 설치 후 연결

### 리모컨 최초 연결

등록된 TVLET

실행하십시오.

등록된 디바이스가 없습니다.

리모컨 설치 후 실행하여 숫자코드를 입력하면 접속이 됩니다. 재접속시에는 입력과정없이 자동 연결이 됩니다.

### ※ 리모컨 접속이 되지 않을 때

1. 우측 리모컨 화면에서 ①번 버튼을 누르면 항목이 나옵니다.

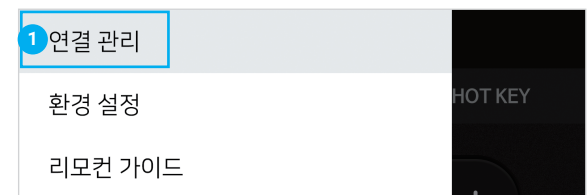

# 리모컨 사용법

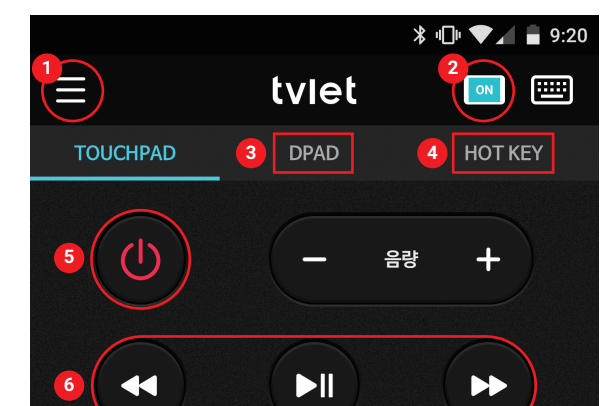

간편 설명서

간편 설명서

### ① 사이드 메뉴 구성

연결관리 : 리모컨 연결이 되지 않을 때 직접 연결할 수 있습니다. 환경설정 : 티블렛 기능 설정을 할 수 있습니다. (추가 기능 업데이트 예정) 리모컨 가이드 : 리모컨 사용법을 알 수 있습니다.

#### ② 리모컨 연결 상태 표시

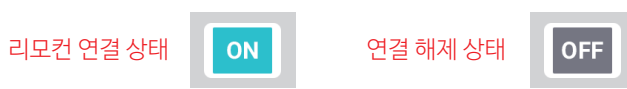

연결관련 TIP : 재연결시 자동 연결 됩니다. (만약 몇 초 후에도 연결이 안되면 연결관리로 들어가서 수동연결 하십시오.)

③ DPAD(방향키): 버튼을 누르면 방향키 모드로 전환됩니다.

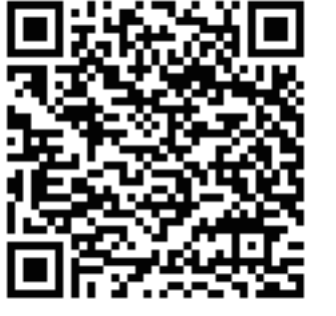

┃ 리모컨 다운로드

안드로이드 전용(Android)

아이폰 전용(IOS)

※ 안드로이드폰 접속 문제 일부 안드로이드 폰에서 연결이 지연될 수 있습니다. Wi-Fi를 연결하고 새로 고침 버튼을 눌러 검색하십시오. 연결이 계속 지연되면 앱을 종료하고 다시 실행하십시오.

터치영역

터치 방법에 따라 다양한 동작을 할 수 있습니다. 자세한 내용은 앱 내 가이드를 참고하십시오.

④ HOT KEY (단축키) : 버튼을 누르면 앱 단축키 모드로 전환됩니다. 서비스 아이콘을 누르면 티블렛에서 앱이 바로 실행됩니다.

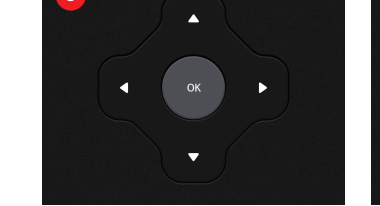

DPAD(방향키) HOT KEY(단축키)

⑤ 전원 버튼 : 화면만 켜거나 끌 수 있습니다. (화면이 꺼져도 음악은 지속됩니다.) ⑥ 뮤직 재생 버튼 ⑦ 이전 화면/홈/최근 앱 버튼

〈리모컨 화면〉

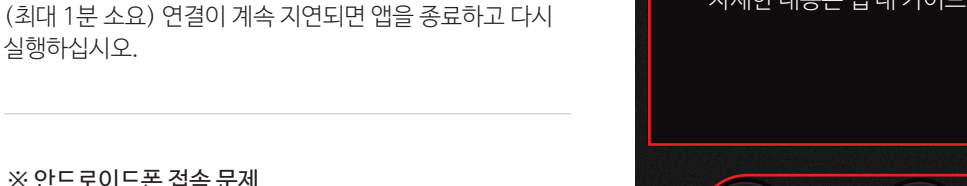

5

### 2. 항목에서 ①연결 관리를 누르면 아래 화면이 나옵니다.

tviet

3. ②새로 고침 버튼을 누르면 연결 가능한 티블렛이 나옵니다.

# 티블렛 주요 기능

※ 아래 두 이미지에서 보여지는 앱은 사용자의 이해를 위해 임의로 설정하였습니다.

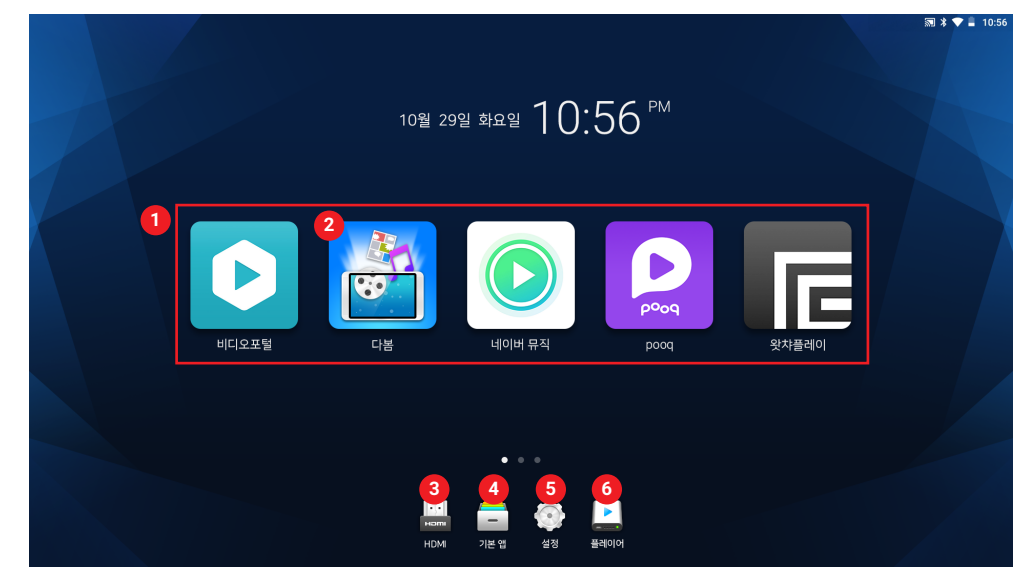

#### ① 홈 애플리케이션 영역

홈 애플리케이션 변경 방법 : 앱을 두 번 탭하고 길게 눌러 변경 앱 목록을 불러오고 하나를 선택합니다. 앱 변경은 첫번째 페이지만 가능 합니다. (추가하고 싶은 서비스가 있다면 본사에 요청할 수 있습니다.)

② 다봄 : 국내외 최신 및 인기 동영상들을 모아서 제공하는 앱 입니다. 동영상을 통합 검색하거나 인기 태그를 클릭하여 찾아 볼 수 있습니다.

③ HDMI: 티블렛 뒷면의 HDMI 포트에 외부기기를 연결하고 HDMI 버튼을 눌러 실행합니다.

④ 기본 앱: 주소록, 캘린더 계산기 등 티블렛의 기본 애플리케이션 그룹입니다.

⑤ 환경설정 : 티블렛의 시스템을 설정 할 수 있습니다.

⑥ 미디어 플레이어 : PC나 스마트폰에 저장된 영화나 음악을 티블렛에서 재생 할 수 있습니다. (자세한 사용법은 앱 내의 가이드를 참조)

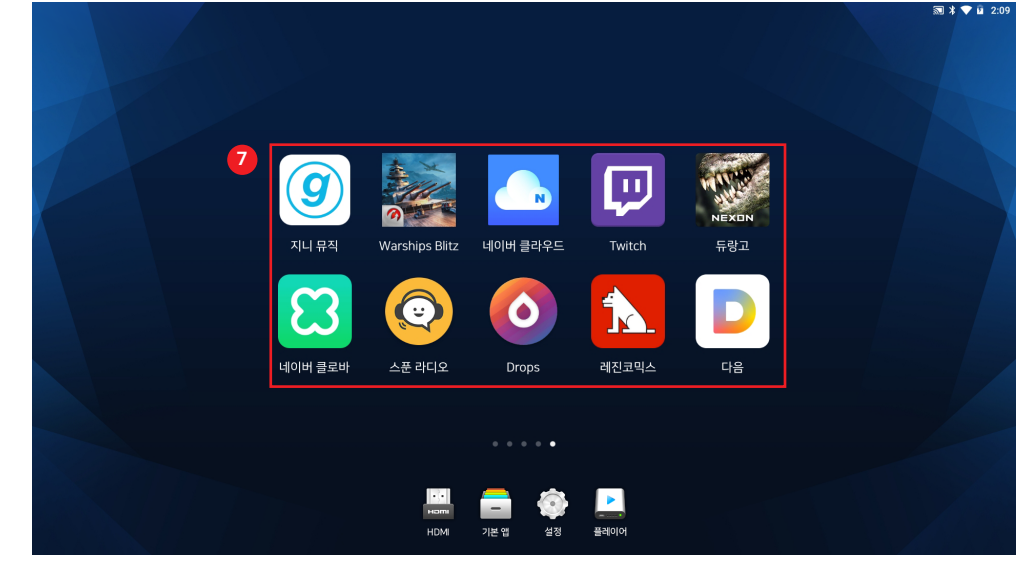

### ① 홈 화면의 하단 아이콘에서 설정 버튼을 누릅니다.

※배경화면 변경 방법

들어가 화면 변경합니다.

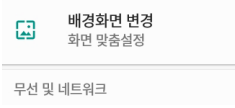

애플리케이션 삭제 방법 : 삭제하려는 앱을 길게 누르면 팝업이 나옵니다. 삭제하기를 눌러 삭제합니다.

② 설정에서 배경화면 변경으로

Ô

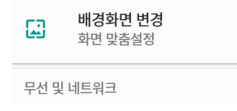

**화면 잠금** 기기 보호

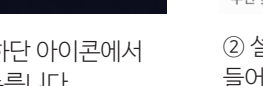

⑦ 애플리케이션 영역(두번째 페이지부터 보여짐)

(첫번째 페이지 앱은 삭제할 수 없습니다.)

# 가로화면 설정 방법

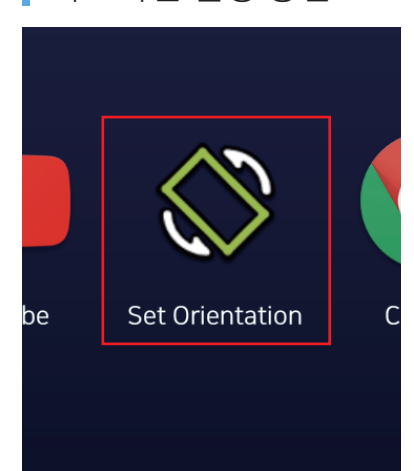

① 티블렛 초기 실행시 가로 화면 최적화를 위해 바탕화면 두번째 페이지에서 Set Orientation을 실행하고 가로모드(Landscape)로 변경하십시오.

② Set Orientation 이 적용되지 않는 일부 앱들은 아래 방법으로 직접 변경해 주십시오.

## 옥수수(oksusu)

앱 실행 후 환경설정으로 이동하여 시작 모드 설정을 '가로 모드'로 변경 후 다시 실행합니다.

네이버, 네이버 뮤직, 네이버 클로바 첫 실행 후 홈 화면으로 이동했다가 다시 앱으로 복귀합니다. 또는 종료 후 다시 실행하십시오.

# ┃ 다양한 애플리케이션 사용

### ★ 게임

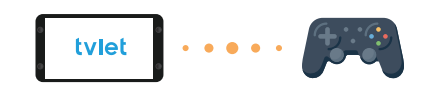

티블렛에 게임패드를 연결하여 더욱 재미있게 즐길 수 있습니다. (일부 블루투스 지원기기 한정)

★ 문서 작업

X 

폴라리스 오피스 엑셀(MS Office) 네이버 오피스 오피스 앱을 설치하여 문서 작업을 할 수 있습니다. ※ 문서 출력은 프린트 앱을 설치하여 이용하시면

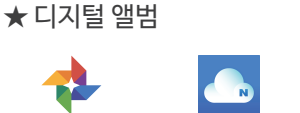

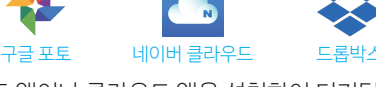

포토 앱이나 클라우드 앱을 설치하여 디지털 앨범으로 사용하실 수 있습니다.

★ 구글 플레이로 다양한 앱 설치

구글 플레이를 실행하여 검색하십시오.

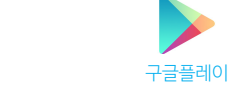

구글 플레이로 AI, 라디오, 교육용 앱 등을 다운로드하여 사용할 수 있습니다. 바탕화면에서

# ① 통신사 동영상 서비스 앱 : '무제한 요금제'는 무료로 볼 수 있습니다.

┃ 주요 컨텐츠 앱

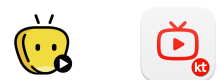

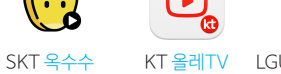

KT 올레TV LGU+비디오포털

# ③ 영화·드라마 서비스 앱

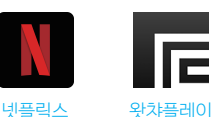

왓챠플레이

# ┃ 문제 해결 안내

| 리모컨 연결이 되지 않습니다.               | <ul> <li>· 만약 다른 폰이 연결이 되었다면 해당 폰의 연결을 끊으십시오.</li> <li>· 앱의 연결관리를 열고 새로고침을 눌러 검색된 티블렛을 선택하십시오</li> <li>· 연결 문제가 계속되면 티블렛을 재부팅 하십시오.</li> </ul> |
|--------------------------------|----------------------------------------------------------------------------------------------------|
| 최초 부팅시 리모컨이 인식되지 않습니다.         | · 티블렛을 재부팅하고 다시 앱을 실행하십시오.<br>· USB 마우스를 티블렛에 연결하고 '건너뛰기'버튼을 누르십시오.                                                                            |
| <br>최초 부팅시 애플리케이션 설치가 되지 않습니다. | · 화면 우측 하단의 '건너뛰기' 버튼을 눌러 다음 과정을 진행하십시오.                                                                                                    |
| 갑자기 화면이 나오지 않고 리모컨 연결도 안됩니다.   | • 전원 버튼을 10초간 눌러 강제 종료시키고 다시 3초간 눌러 켜십시오                                                                                                    |

·\_\_

**KBS Kong** 

푹TV(pooq): 지상파, 종합편성채널 무료(일반화질 기준) 티빙(tving), 에브리온TV: 종합편성채널 무료(일반화질 기준)

④ 라디오 앱: 국내외 다양한 라디오를 들을 수 있습니다.

ON

۷

SBS 고릴라

모두의 라디오

....

**MBC** mini

② 모바일 TV 앱: 국내 방송 콘텐츠를

VOD 또는 실시간으로 볼 수 있습니다.

#### 푹TV(pooq) 티빙(TVING) 에브리온TV

# A/S 및 기술지원

됩니다. (안드로이드 전용 앱 한정)

#### 1. 무상 A/S

구입일로부터 1년 이내, 구입일자 확인이 안될 경우 제품의 제조 연월일로부터 1개월 경과한 날로부터 보증기간을 가산하므로 반드시 구입일자를 기재하시기 바랍니다.

### 2. 유상 A/S

- 무상 A/S 보증기간을 경과한 경우

- 고객의 과실이나 취급부주의로 발생한 하자

- 기타 제품 본체의 품질이나 성능의 하자가 아닌 외부 요인에 의하여 발생한 하자

- 소비자 임의 분해로 인한 하자

- 침수로 인한 하자

고객상담실:031-347-0677

홈페이지:www.tvlet.co.kr

이메일:cs@tvlet.co.kr

적합성평가 표시 적합성평가를 받은자의 상호 : 주식회사 비엘티 기자재의 명칭 : 특정소출력 무선기기(무선랜을 포함한 무선접속시스템용 무선기기) 모델명 : BLTA32001KR 인증번호: R-CMM-bLt-BLTA32001KR 제조연월일 : 별도 표기 제조자/제조국가 : 주식회사 비엘티 / 한국

※ 문제가 계속될 경우 카카오톡 플러스친구에 tvlet 을 추가하시고 문의 부탁드립니다.